## Wood Species Corrections for Tracker MC/RH with BL2

| EMC          | Fir Pine               |
|--------------|------------------------|
| Wood Group 1 | Goiabao                |
| Wood Group 2 | Goncalo Alves          |
| Wood Group 3 | Guatambu               |
| Wood Group 4 | Gypsum                 |
| Acapu        | Hemlock                |
| Alder        | Hevea                  |
| Ash          | Hickory                |
| Aspen        | lpe                    |
| Ballote      | Jatob                  |
| Basswood     | Keruing                |
| Beech        | Koa                    |
| Cedar        | Lauan                  |
| Ceiba        | Lodgepole Pine         |
| Ceororama    | Mahogany               |
| Cherry       | Mahogany (Honduras)    |
| Courbaril    | Maple                  |
| Cumaru       | Meranti                |
| Cupressus    | Northern Red Oak       |
| Curopica     | P. taeda               |
| Douglas Fir  | P. taeda (immature)    |
| Eastern Pine | Particle Brd Duraflake |
| White        | Fireproof              |
|              |                        |

Particle Brd Duraflake Strd Particle Brd Strd **Particle Brd Vesta** Pau-marfim Pau-mulato Pau-rosa Ponderosa Pine Poplar **Radiata Pine** Ramin Red Cedar Redwood Rosadinho Southern Yellow Pine SPF Spruce Sugar Pine Teak Walnut White Oak Zebrawood

## How to Set Wood Species for BL2

After installing Lignomat's BL2 software, start the program from the BL2 icon and the BL2 window (empty) will appear. Connect BL2 to PC with USB cable and click Detect and Read. Serial number is now listed on BL2 window, indicating the BL2 is connected to the PC. Set parameters for the new test. To choose wood species, click Settings and select wood species from drop down list for MC1, MC2, MC3. See User Instructions for BL2 and Tracker #2 and #3.

When you are downloading measurements, make sure you check "Settings" for MC1, MC2, MC3 before clicking Detect and Read. See instructions for BL2 and Tracker #5.

Lignomat, 14345 NE Morris Ct. Portland OR 97230 USA www.lignomat.com www.moisture-problems.com E-mail: sales@lignomat.com FAX: 503-255-1430 Tel: 503-257-8957 800-227-2105